### MISE EN PLACE DE LA PLATEFORME NUMÉRIQUE DE LA FÉDÉRATION FRANCAISE DE PÉTANQUE ET JEU PROVENCAL

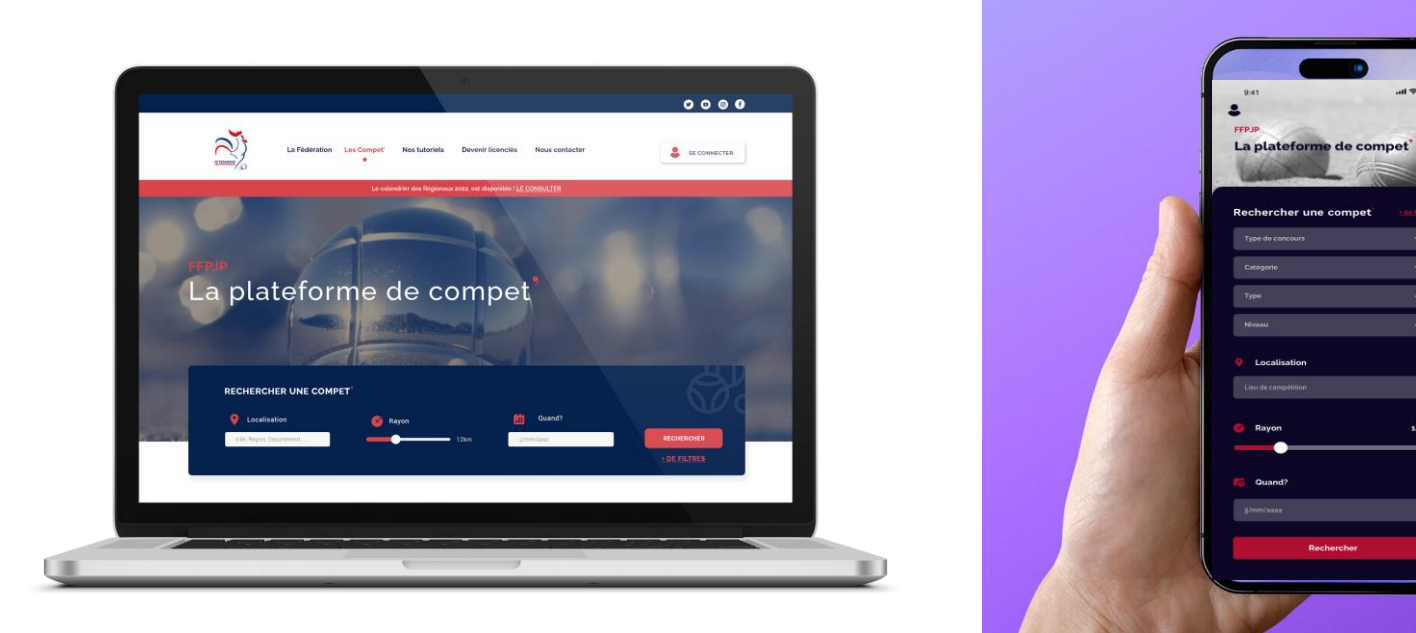

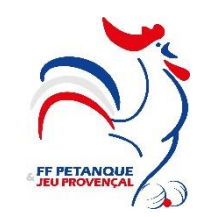

## ÉCRAN D'ACCUEIL

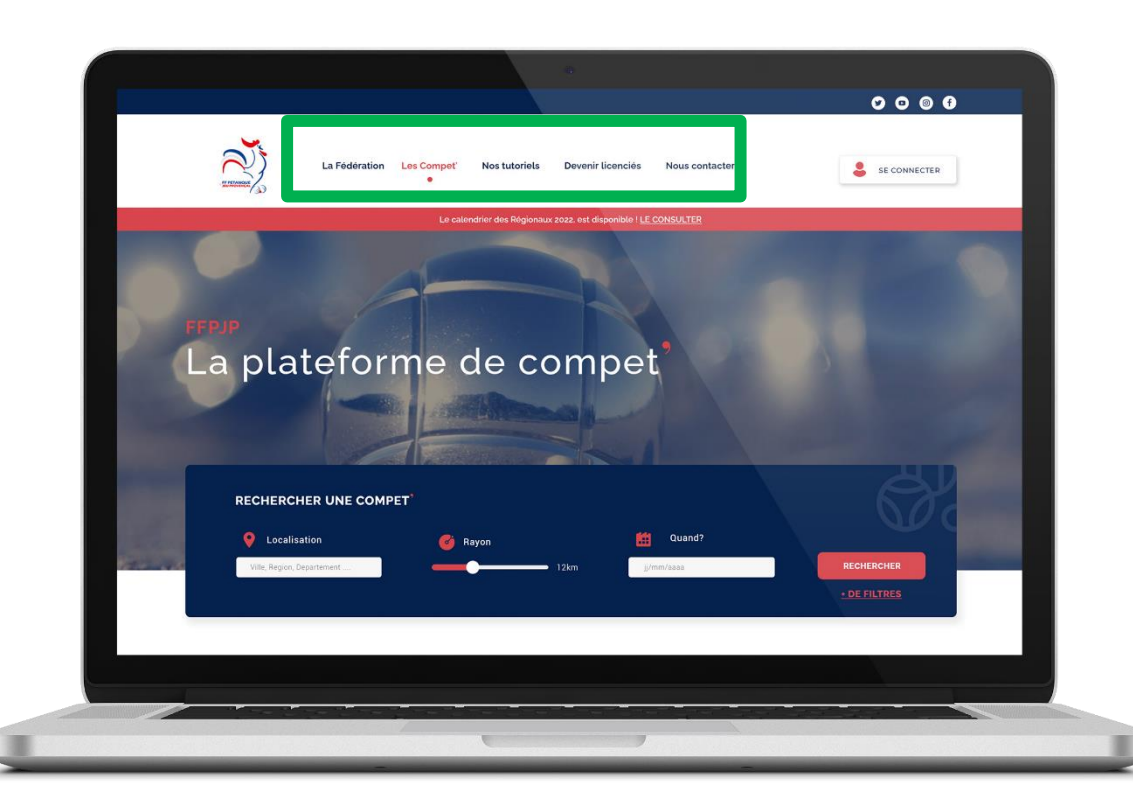

Sur ce visuel nous pouvons voir que la plateforme sera composée de plusieurs modules :

- Module général sur la fédération (informations, communication, etc.)
- Prise de licence
- Compétitions (inscription en ligne, résultats, etc.)
- Calendrier (national, régionaux,départementaux, formations, etc.)

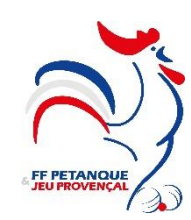

## **MODULE GÉNÉRAL**

#### Notre histoire

La Fédération Française de Pétanque et de Jeu Provençal (F.F.P.J.P.), association loi 1901, a été **fondée le 31 juillet 1945** et a pour objet d'organiser, promouvoir, développer et diriger les sports Pétanque et Jeu Provençal en France métropolitaine et dans les Départements et Territoires d'Outre-Mer.

Avec près de 300 000 licenciés répartis au sein des 5 800 clubs affiliés, elle est la première Fédération sportive non olympique en nombre de licenciés. La pratique des femmes se développe peu à pue pour représenter aujourd'hui 16% des licenciés. Chaque année, ce sont 13 Championnats de France qui sont organisés

chaque année, ce sont 13 Championnats de France qui sont organise partout en France.

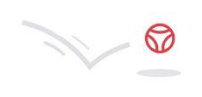

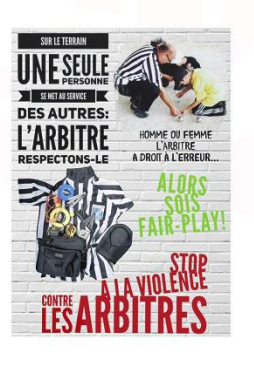

Dans ce module figureront toutes les informations relatives à la fédération : histoire, articles, communiqués, etc.

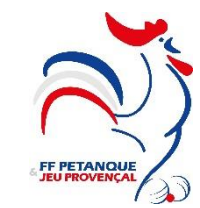

## MODULE COMPÉTITIONS – INSCRIPTIONS EN

- <u>LIGNE</u>
  - 1°) Les compétitions
  - 2°) L'espace licencié
  - 3°) L'espace organisateur

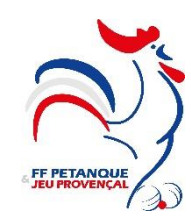

### 1°) LES COMPÉTITIONS – la recherche

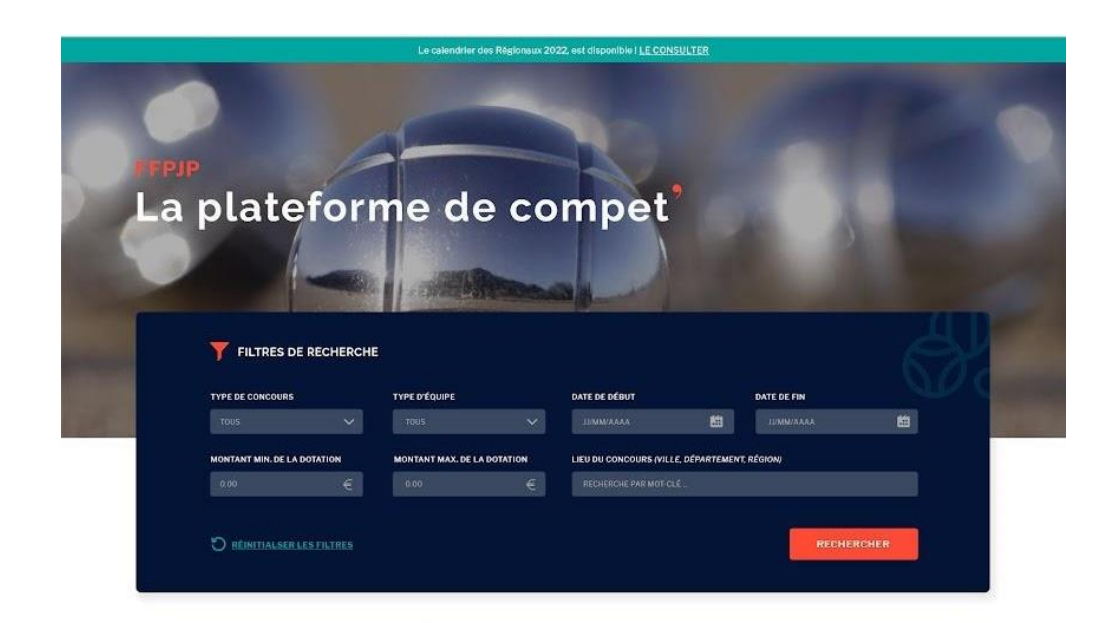

#### Moments forts des compet<sup>®</sup> de la FFPJP

Retrouvez le best of des championnats de France et régionaux en doublette ou triplette de la pétanque

Retrouvez le best of des championnats de France et

régionaux en doublette ou triplette de la pétanque

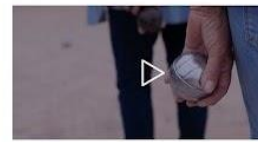

Retrouvez le best of des championnats de France et régionaux en doublette ou triplette de la pétanque Retrouvez le best of des championnats de France et régionaux en doublette ou triplette de la pétanque Dans ce module figureront toutes les compétitions nationales inscrites au calendrier fédéral. Module de recherche en fonction de critères multiples.

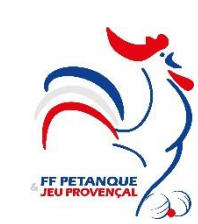

### <u>1°) LES COMPÉTITIONS – résultat de la recherche</u>

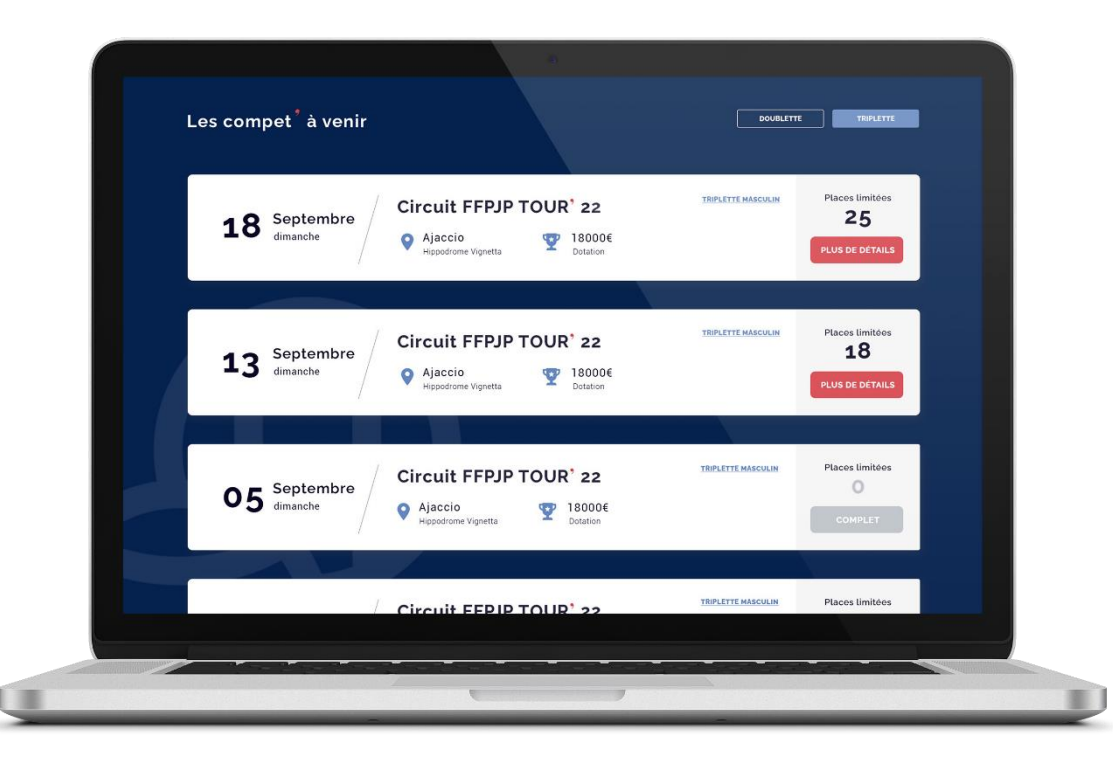

Cet écran montre le résultat de la recherche effectuée à l'écran précédent avec les résultats classés par date descendante (du plus éloigné au plus proche).

Informations complémentaires sur le nombre de places disponibles.

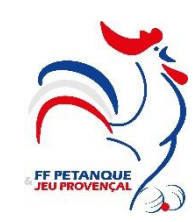

### 1°) LES COMPÉTITIONS – exemple d'une compétition

| 18 Septembre dimanche                                                                                                | Cuit FFPJP TOUR 22<br>Ajaccio<br>Mippodrome Vignetts ♥ 18000€<br>Detation | TRIPLETTE MASCULIN                                                                 | Place(s) restantes                                          |
|----------------------------------------------------------------------------------------------------|---------------------------------------------------------------------------|------------------------------------------------------------------------------------|-------------------------------------------------------------|
| Site(s) de compétition                                                                                               | Contact FFPJP                                                             | Lieu pri                                                                           | ncipal                                                      |
| Samedi : <b>Hippodrome Vignetta</b><br>Dimanche : <b>Place du diamant</b><br>Limitation : <b>64 triplettes</b>       | 06 00 00 00 00<br>John Doe<br>contact@ffpjp.com                           | Hippodrome<br>T2:<br>20090 A                                                       | Vignetta<br>Jaccio                                          |
| Catégorie<br>Type                                                                                                    | Masculin<br>Triplette                                                     | B Plante UL                                                                        | ES                                                          |
| Catégorie                                                                                                    | Masculin                                                                  | B Planete UL                                                                       | ES                                                          |
| Système                                                                                                    | Poules                                                                    | 4 EUROPE 6 FID.an 16<br>Unitedition des<br>Jaunes of des Expose 6 paralle et mouse | MASTERS DE PÉTANQUE<br>Diais de Daga Rea<br>en ábreantantos |
| Dotation                                                                                                    | 18000 €                                                                   | Les Reines de la pér<br>à Pal                                                      | anque<br>avas                                               |
| Début de la compétition                                                                                              | 15:00                                                                     | the state of the                                                                   |                                                             |
|                                                                                                    | 64                                                                        |                                                                                    |                                                             |
| Nombre de place disponible                                                                                           | 2                                                                         | W Yo YAN B                                                                         |                                                             |
| Nombre de place disponible<br>Nombre de place disponible en ligne                                                    |                                                                           |                                                                                    |                                                             |
| Nombre de place disponible<br>Nombre de place disponible en ligne<br>Prix de l'inscription                           | 16.00 ¢                                                                   |                                                                                    |                                                             |
| Nombre de place disponible Nombre de place disponible en ligne Prix de l'inscription Date de début de l'inscription. | 16.00 ¢<br>12/05/2022                                                     | CER CARL LEPENT ATALE                                                              | MANN                                                        |

Lorsqu'on choisi un concours, on accède à la fiche détaillée de celuici. Toutes les informations sur la compétition sont affichées à l'écran. On a alors la possibilité de s'inscrire en cliquant sur le bouton situé en bas de page.

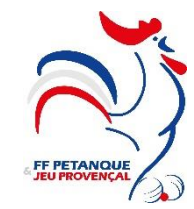

### <u>1°) LES COMPÉTITIONS – exemple d'une compétition</u>

| 0 |
|---|
| 0 |
|   |
| 0 |
| 0 |
|   |
| 0 |
| 0 |
|   |

Il faut renseigner les informations relatives aux joueurs (numéro de licence et date de naissance).

Contrôle de la validité des informations saisies avec Geslico (stick vert « ok » ou croix rouge en cas de problème)

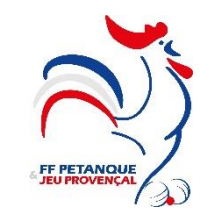

### 1°) LES COMPÉTITIONS – exemple d'une compétition

| / Les compet' / Circuit FFPIP Tour 22 / S'inscrire / Palement     //     //     //     //     //     //     //     //     //     //     //     //     //     //     //     //     //     //     //     //     //     //     //     //     //     //     //     //     //     //     //     //     //     //     //     //     //     //     //     //     //     //     //     //     //     //     //     //     //     //     //     //     //     //     //     //     //     //     //     //     //     //     //     //     //     //     //     //     //     //     //     //     //     //     //     //     //     //     //     //     //     //     //     //     //     //     //     //     //     //     //     //     //     //     //     //     //     //     //     //     //     //     //     //     //     //     //     //     //     //     //     //     //     //     //     //     //     //     //     //     //     //     //     //     //     //     //     //     //     //     //     //     //     //     //     //     //     //     //     //     //     //     //     //     //     //     //     //     //     //     //     //     //     //     //     //     //     //     //     //     //     //     //     //     //     //     //     //     //     //     //     //     //     //     //     //     //     //     //     //     //     //     //     //     //     //     //     //     //     //     //     //     //     //     //     //     //     //     //     //     //     //     //     //     //     //     //     //     //     //     //     //     //     //     //     //     //     //     //     //     //     //     //     //     //     //     //     //     //     //     //     //     //     //     //     //     //     //     //     //     //     //     //     //     //     //     //     //     //     //     //     //     //     //     //     //     //     //     //     //     //     //     //     //     //     //     //     //     //     //     //     //     //     //     //     ///     ///     //     //     ///     //     // | A / Les compet' / Circuit FFPJP Tour 22 / S'inscrire / Palement / Confirmation                                            |
|----------------------------------------------------------------------------------------------------|----------------------------------------------------------------------------------------------------|
| Paiement<br>samplemail@domaine.com                                                                                                    | confirmation<br>Votre inscription à la compétition de la<br>FFPJP est confirmée!                                          |
| xxxx xxxx xxxx     visa     Image: CCV       Nom de la carte     Image: CCV                                                                                                    | Compétition<br>Circuit FFPJP Tour 22<br>Ajaccio<br>1234567890<br>Numéro d'inscription à la compétition<br>556688          |
| Enregistrer ma carte de paiement                                                                                                    | Jean Dupond<br>15/02/1986Alexandre Lucas<br>15/12/1976Jean Christophe Dufourt<br>15/02/1986# 12345678# 12345555# 99977885 |
| Payer 42€                                                                                                    | Retour à l'accueil                                                                                                    |

Paiement et confirmation du paiement. Un mail de confirmation sera également envoyé au licencié qui a inscrit.

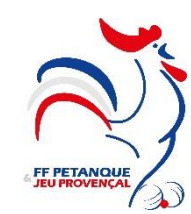

### 2°) LE COMPTE LICENCIÉ – rubrique « mon compte »

| Jean Chris<br>DUFOUF | stophe<br>R <b>T</b>  |                          | LICENCIÉ<br>😰 # 01234567 |
|----------------------|-----------------------|--------------------------|--------------------------|
| Mon compte           | MON PROFIL            | LICENCIÊ(S) MINEUR(S) AS | SOCIÉE(S)                |
| Concours à venir     |                       | LICENCE ASSOCIÉE #1      |                          |
| Mes équipes          | Jean Christophe       | 10/10/2009               | <u></u>                  |
| Mes résultats        | Dufourt               | 12245070                 |                          |
| Mes transactions     | 10/10/1950            | 12343678                 |                          |
|                      | jc.dufourt@domaine.fr | LICENCE ASSOCIÉE #2      |                          |
| ]→ Déconnexion       |                       | AAAA/MM/LL               |                          |
|                      | +33 6 10 10 10 10     | 8 chiffres               | C Verification           |
|                      |                       |                          |                          |

Toutes les informations personnelles du licencié sont présentes sur son compte. Les inscriptions aux compétitions seront faites depuis le compte personnel du joueur.

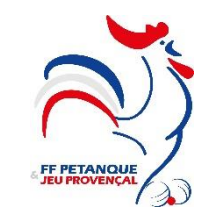

### <u>2°) LE COMPTE LICENCIÉ – rubrique « concours »</u>

| Jean Christ<br>DUFOUR        | ophe<br>T                                 |                                                                              | LICENCIÉ<br>🔊 # 0123456; |
|------------------------------|-------------------------------------------|------------------------------------------------------------------------------|--------------------------|
| Mon compte                   | MES CONCOURS À VENIR                      |                                                                              |                          |
| Concours à venir             |                                           |                                                                              | TRIPLETTE MASCULIN       |
| Mes équipes<br>Mes résultats | Circuit FFPJP TOUR 22<br>#1256<br>Ajaccio | Jean DUPOND - 12345678<br>Marc LUCAS - 12312312<br>Stephane LORIC - 33445522 | 25/10                    |
| Mes transactions             |                                           |                                                                              |                          |
| Déconnexion                  | Circuit FFPJP 2022<br>#1257<br>Nice       | Jean DUPOND - 12345678<br>Marc LUCAS - 12312312                              | 22/11                    |
|                              |                                           |                                                                              | DOUBLETTE MASCULIN       |
|                              | #1288                                     | Marc LUCAS - 12312312                                                        | 30/08                    |

Liste des concours pour lequel le licencié a inscrit une équipe.

C'est à partir de cet écran que le licencié pourra faire une modification d'équipe sur une de ses inscriptions.

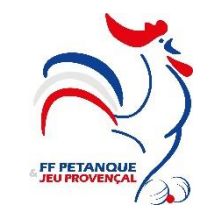

### 2°) LE COMPTE LICENCIÉ – rubrique « mes équipes »

| Jean Chri<br>DUFOUI                                                  | stophe<br>RT                                                                                                    | LICENCIÉ<br>© # 01234567           |                                         |
|----------------------------------------------------------------------|----------------------------------------------------------------------------------------------------|------------------------------------|-----------------------------------------|
| Mon compte                                                           | MES ÉQUIPES                                                                                                    | Liste                              | e des équipes que le                    |
| Concours à venir<br>Mes équipes<br>Mes résultats<br>Mes transactions | ÉQUIPE : DUPOND/LUCAS/LORIC<br>Jean Dupond Marc Lucas Stéphane Loric<br>12345678 11166776 33445454<br>HISTORIQUE DES PARTICIPATIONS      | licer<br>un c                      | ncié a inscrit sur au moins<br>oncours. |
| Déconnexion                                                          | 16/09/2022 / Circuit FFPJP Tour 22 05/09/2021 / Circuit FFPJP Tour 21<br>25/01/2018 / Coupe FFPJP 2018                                   | 08/08/2020 / Circuit FFPJP Tour 20 |                                         |
|                                                                      | ÉQUIPE : DUPOND/LUCAS<br>Jean Dupond Marc Lucas<br>12345678 11166776<br>HISTORIQUE DES PARTICIPATIONS<br>16/09/2019 / Circuit FFPJP Tour |                                    |                                         |

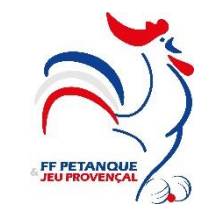

### 2°) LE COMPTE LICENCIÉ – rubrique « mes résultats »

| Jean Christop<br>DUFOURT        | ne                                                  |                                                 | LICENCIÉ<br>😰 # 0123456 |
|---------------------------------|-----------------------------------------------------|-------------------------------------------------|-------------------------|
| Mon compte M                    | ES RÉSULTATS                                        |                                                 |                         |
| Concours à venir<br>Mes équipes | Circuit FFPJP TOUR 22<br>#1256                      | Jean DUPOND - 12345678<br>Marc LUCAS - 12312312 |                         |
| Mes transactions                | Ajaccio <b>18/07/2021</b>                           | Stephane LORIC - 33445522                       | VAINQUEURS              |
| Déconnexion                     | Circuit FFPJP 2021<br>#1251<br>Vice 18/07/2021      | Jean DUPOND - 12345678<br>Marc LUCAS - 12312312 | Finalistes              |
|                                 | Coupe FFPJP 2021<br>#1156<br>Second State Marseille | Jean DUPOND - 12345678<br>Marc LUCAS - 12312312 | DOUBLETTE MASCULIN      |

Liste des concours passés auquel le licencié s'était inscrit avec affichage de son résultat.

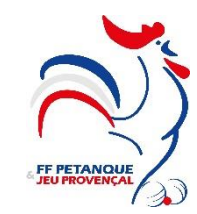

### 2°) LE COMPTE LICENCIÉ – rubrique « mes transactions »

| Jean Chri<br>DUFOU | stophe<br>RT                                                                                                   |                 |                           |            | LICENCI | É<br>1234567 |
|--------------------|----------------------------------------------------------------------------------------------------|-----------------|---------------------------|------------|---------|--------------|
| Mon compte         | MES TRANSACTIO                                                                                                 | NS              |                           |            |         |              |
| Concours à venir   |                                                                                                    |                 |                           |            |         |              |
| Mes équipes        | No. transaction                                                                                                | No. inscription | Libéllé                   | Date       | Total   |              |
| Mes résultats      | 1234567890                                                                                                    | 556688          | PETANQUE BEAUTOROISE      | 12/09/2022 | 42€     | 篇 FACTURE    |
| Mes transactions   | 1234567123                                                                                                    | 126623          | COUPE DES JUNIORS 2022    | 16/08/2022 | 38€     | 圓 FACTURE    |
|                    | 1564567890                                                                                                    | 456676          | COUPE BEAUTOROISE         | 12/06/2022 | 39€     | FACTURE      |
| Ĵ→ Déconnexion     | 8967567890                                                                                                    | 416654          | TOURNOI 22 SENIOR         | 22/05/2022 | 50¢     | FACTURE      |
|                    | 5434567890                                                                                                    | 124567          | PETANQUE HOMME 2E EDITION | 12/05/2022 | 48€     | FACTURE      |
|                    | and an and a second second second second second second second second second second second second second second |                 |                           |            | 100     |              |

Liste des paiements effectués par le licencié.

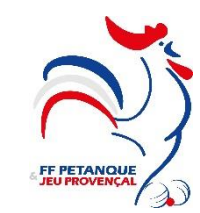

### <u>3°) LE COMPTE DIRIGEANT – rubrique « mon compte »</u>

| Mon compte    | MON PROFIL                              |   | LICENCIÉ(S) MINEUR(S) ASSOCIÉE(S) |              |
|---------------|-----------------------------------------|---|-----------------------------------|--------------|
| Inscriptions  | Romand                                  |   | LICENCE ASSOCIÉE #1               |              |
| Concours      | benard                                  |   | 10/10/2009                        |              |
| Paiements     | Longchamps                              |   | 12345678                          | Vérification |
| Notifications | 10/10/1950                              |   |                                   | -0           |
|               | longchamps@domaine.fr                   |   | LICENCE ASSOCIÉE #2               |              |
|               | - +22 6 10 10 10 10                     |   | JJ/MM/AAAA                        |              |
| Déconnexion   | • • • • • • • • • • • • • • • • • • • • |   | 8 chiffres                        | Vérification |
|               | *******                                 | 2 |                                   |              |
|               |                                         |   |                                   |              |

Ecran mon compte pour un dirigeant. Rappel de ses informations personnelles.

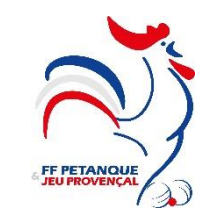

### <u>3°) LE COMPTE DIRIGEANT – rubrique « concours »</u>

| Mon compte     | CRÉATION D'UN CONCOURS                   |                                       | RETOUR AUX                   | CONCOURS |
|----------------|------------------------------------------|---------------------------------------|------------------------------|----------|
| Inscriptions   |                                          |                                       |                              |          |
| Concours       | INFOS & CONDITIONS<br>DU CONCOURS        | DESCRIPTION DU<br>CONCOURS            | INFOS CONTACT & CONFIRMATION |          |
| Paiaments      | 1                                        | 2                                     | 3                            |          |
| Falementa      |                                          |                                       |                              |          |
| Notifications  | Libellé du concours * (par défaut le nor | m du club organisateur mais peut être | modifié)                     |          |
|                | PETANQUE BEAUTOROISE                     |                                       |                              |          |
| ]⇒ Déconnexion |                                          |                                       |                              |          |
|                | Type de concours *                       | Jeu *                                 |                              |          |
|                | Normal                                   | – Pétanque                            | Ŧ                            |          |
|                | Nature *                                 | Niveau *                              |                              |          |
|                | Triplette                                | - Départem                            | ental 👻                      |          |
|                | Catégorie *                              | Grille de poin                        | its *                        |          |
|                | Sénior                                   | ~ A                                   | v                            |          |
|                | Nombre Max. d'équipes                    |                                       |                              |          |
|                |                                          |                                       |                              |          |

En tant qu'organisateur je peux créer un concours. Le premier écran donne les informations de jeu.

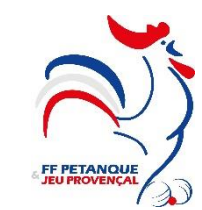

### <u>3°) LE COMPTE DIRIGEANT – rubrique « concours »</u>

| DE LAM        | IARTINE CLUB N. 1001<br>PETANQUE BEAUTOROISE | :                      |                        | 🔊 # 01234567                    |         |
|---------------|----------------------------------------------|------------------------|------------------------|---------------------------------|---------|
| Mon compte    | CRÉATION D'UN CONCOURS                       |                        |                        | RETOUR AUX CO                   | INCOURS |
| Inscriptions  |                                              |                        |                        |                                 |         |
| Concours      | INFOS & CONDITIONS<br>DU CONCOURS            | DESCRI                 | TION DU                | INFOS CONTACT &<br>CONFIRMATION |         |
| Paiements     | 1                                            |                        | 2                      | 3                               |         |
| Notifications |                                              |                        |                        |                                 |         |
|               | Date limite d'inscription *                  |                        |                        |                                 |         |
|               | jj/mm/aaaa                                   |                        |                        |                                 |         |
| Déconnexion   | Frais d'inscription *                        |                        | Dotation du concours * |                                 |         |
|               | 0.00                                         | €                      | 0.00                   | €                               |         |
|               | Texte de présentation du concours *          |                        |                        |                                 |         |
|               | Description du concours                      |                        |                        |                                 |         |
|               | Affiche, flyer du concours * (format au      | torisé jpg / .png / .p | df - taille max. 1Mc)  |                                 |         |
|               | Télécharger le fichier                       |                        | Ś                      |                                 |         |
|               |                                              |                        |                        |                                 |         |

Le second écran est dédié aux informations financières ainsi qu'à la date limite d'inscription.

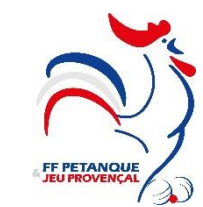

### <u>3°) LE COMPTE DIRIGEANT – rubrique « concours »</u>

| and compre-              | CREATION D'UN CONCO | una                   |                            | NE CONTRACT CONCOL           |
|--------------------------|---------------------|-----------------------|----------------------------|------------------------------|
| Inscriptions<br>Concours | 1965                |                       | DESCRIPTION DU<br>CONCOURS | INFOS CONTACT & CONTINUATION |
| Paiements                |                     | U                     | 2                          | 3                            |
| Notifications            | Entité Oreas        | isatrice *            |                            |                              |
|                          | Club                |                       |                            | *                            |
| Deconnexion              |                     |                       |                            |                              |
|                          | PETANQUE            | BEAUTOROISE           |                            |                              |
|                          | g contacto          | edomaine.fr           |                            |                              |
|                          | <b>Q</b> 032352     | XXXX                  |                            |                              |
|                          | © 6 Rue de 02410, 5 | e la Joie<br>SEPTVAUX |                            |                              |
|                          | Coordonn            | ées bancaires du Cli  | ub                         |                              |
|                          | Titulaire du        | compte                |                            |                              |
|                          | Nom du t            | itulaire              |                            |                              |
|                          | Code hangur         |                       | Code Guisbot               |                              |
|                          | xxxxx               |                       | xxxxx                      |                              |
|                          | Numero de c         | ompte                 | Clē RIB                    |                              |
|                          | *****               | xxx                   | xx                         |                              |
|                          | IBAN                | FRXXXXXXXXXXXXXX      | XXXXXXXXXX                 |                              |
|                          | BIC                 | XXXXXXXXXX            |                            |                              |
|                          |                     |                       |                            |                              |
|                          | DOMICILIAT          | ION                   |                            |                              |
|                          | Nom de la ba        | inque                 | Adresse postal             |                              |
|                          | Nom                 |                       | *****                      |                              |
|                          | Code postal         |                       | Ville                      |                              |
|                          |                     |                       | Ville                      |                              |
|                          | Pays                |                       |                            |                              |
|                          |                     |                       |                            |                              |

Renseignement des coordonnées bancaires de l'organisateur pour pouvoir réceptionner les paiements qui seront générés par la FFPJP qui encaissera les inscriptions au concours.

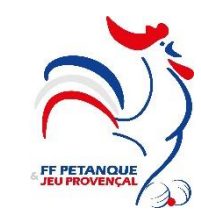

### <u>3°) LE COMPTE DIRIGEANT – rubrique « concours »</u>

| Mon compte               | CRÉATION D'UN CONCOURS                                                |                                                                      |                                                                                                    | Retour Aux concours $ ightarrow$                                                                |
|--------------------------|-----------------------------------------------------------------------|----------------------------------------------------------------------|----------------------------------------------------------------------------------------------------|-------------------------------------------------------------------------------------------------|
| Inscriptions<br>Concours |                                                                       | s DE NORMATION DU CONCOURS                                           | IN OS CONTAC<br>CONFIRMATIO                                                                                                    | t s<br>N                                                                                        |
| Palements                |                                                                       |                                                                      |                                                                                                    |                                                                                                 |
| Notifications            | CONFIRMATION                                                          |                                                                      |                                                                                                    |                                                                                                 |
| Déconnexion              | Libellé du concours                                                   | PETANQUE BEAUTOROISE                                                 | Date limite d'inscription                                                                                                    | 18/02/2022                                                                                      |
|                          | Type de concours                                                      | Normal                                                               | Frais d'inscription                                                                                                    | 22.50€                                                                                          |
|                          | Jeu                                                                   | Pétanque                                                             | Dotation du concours                                                                                                    | 8,000€                                                                                          |
|                          | Nature                                                                | Doublette                                                            | Grille de points                                                                                                    | A                                                                                               |
|                          | Condition de l'équipe                                                 | Libre                                                                | Nombre Max. d'équipes                                                                                                    | 58                                                                                              |
|                          | Niveau                                                                | Départemental                                                        | Entité Organisatrice                                                                                                    | Club                                                                                            |
|                          | Catégorie                                                             | Sénior                                                               |                                                                                                    |                                                                                                 |
|                          | Betanque Beautor         Beautre De Lamai         Coloradore De Lamai | olse rtine  S contact@domaine.fr  G 6 Rue de la Jole 02410, SEPTVAUX | Texte de présentation du<br>Loreim ipsum dolor sit ame<br>adipiscing elit, sed do elus<br>idunt ut labore et dolore m<br>enim ad minim veniam, qui<br>tation ullamco laboris nisi<br>commodo consequat. | t, consectetur<br>nod tempor incid-<br>agna aliqua. Ut<br>s nostrud exerci-<br>ut aliquip ex ea |
|                          | Titulaire du Compte                                                   | Nom du titulaire                                                     | Affiche fluer du concours                                                                                                    |                                                                                                 |
|                          | Code Guichet<br>Numéro de compte<br>Cie RIB<br>IBAN<br>BIC            | NDEEN<br>NEEDEN<br>N<br>FRANKKKKKKKKKKKKKKK<br>XKKKKKKKKKKK          | NATIONAL FÉ<br>DE PETAN<br>D'AJACC.<br>OI ET OZ OCTOBR<br>JET DU BUT S<br>DOURLETTE PAR<br>PRIZE MONEY DE                                                                                               | MININ<br>QUE<br>IO<br>E 2022<br>HASO<br>POULES<br>3500                                          |
|                          | DOMICILIATION                                                         |                                                                      |                                                                                                    | COURS B 2100<br>2000 1<br>2000 1                                                                |
|                          | Nom de la banque                                                      | Nom de la banque                                                     | 10040are 04 33 35 72 01                                                                                                    |                                                                                                 |
|                          | Adresse postal                                                        | Adresse postal                                                       | Therefore any second and and any second                                                                                                    |                                                                                                 |
|                          | Code postal                                                           | Code postal                                                          | 🍩 🐭 🖄 🕅 🚨                                                                                                    | V 🐨 🛛                                                                                           |
|                          | Ville                                                                 | Ville                                                                |                                                                                                    |                                                                                                 |
|                          | Pays                                                                  | Pays                                                                 |                                                                                                    |                                                                                                 |

A la fin du processus de création un écran de synthèse reprenant toutes les informations saisies sera affiché. A la validation de cet écran, l'organisateur et la FFPJP recevront un mail de confirmation. Le concours ne sera pas encore visible dans la recherche pour inscription tant qu'il n'aura pas été validé par la FFPJP.

### <u>3°) LE COMPTE DIRIGEANT – rubrique « concours »</u>

| Alexandre<br>DE LAMARTINE CLUB N. 1001<br>PETANQUE BEAUTOROISE |                                                   |            |                      |                    | ORGANISATEUR<br>@ # 01234567 |                   |                         |         |        |
|----------------------------------------------------------------|---------------------------------------------------|------------|----------------------|--------------------|------------------------------|-------------------|-------------------------|---------|--------|
| Mon compte                                                     | LISTE DES CONCOURS DU CLUB : PETANQUE BEAUTOROISE |            |                      |                    |                              |                   |                         |         |        |
| Inscriptions                                                   |                                                   |            |                      |                    |                              |                   |                         |         |        |
| Concours                                                       | LES CONCOURS À VENIR                              |            | LES CONCOURS PASSÉS  |                    |                              |                   |                         |         |        |
| Paiements                                                      | ID CONCOURS                                       | DATE       | LIBÉLLÉ              | CP - VILLE         | DATE LIMITE<br>INSCRIPTION   | NB ĚQUIPE<br>MAX. | PLACE(S)<br>RESTANTE(S) | ACTIONS | ACTION |
| Notifications                                                  | 12889                                             | 10/09/2022 | PETANQUE BEAUTOROISE | 92400 - COURBEVOIE | 31/08/2022                   | 55                | 24                      | L       | ×      |
|                                                                | 12889                                             | 10/09/2022 | PETANQUE BEAUTOROISE | 92400 - COURBEVOIE | 31/08/2022                   | 55                | 24                      | 2       | ×      |
| <b>n</b>                                                       | 12889                                             | 10/09/2022 | PETANQUE BEAUTOROISE | 92400 - COURBEVOIE | 31/08/2022                   | 55                | 24                      | 2       | ×      |
| U <sup>3</sup> Déconnexion                                     | 12889                                             | 10/09/2022 | PETANQUE BEAUTOROISE | 92400 - COURBEVOIE | 31/08/2022                   | 55                | 24                      | 2       | ×      |
|                                                                | 12889                                             | 10/09/2022 | PETANQUE BEAUTOROISE | 92400 - COURBEVOIE | 31/08/2022                   | 55                | 24                      | 2       | ×      |
|                                                                | 12889                                             | 10/09/2022 | PETANQUE BEAUTOROISE | 92400 - COURBEVOIE | 31/08/2022                   | 55                | 24                      | 2       | ×      |
|                                                                | 12889                                             | 10/09/2022 | PETANQUE BEAUTOROISE | 92400 - COURBEVOIE | 31/08/2022                   | 55                | 24                      | 2       | ×      |

La rubrique concours montrera les concours créés par le dirigeant (organisateur). S'il n'y a aucun inscrit tous les paramètres du concours sont modifiables.

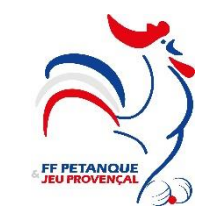

### <u>3°) LE COMPTE DIRIGEANT – rubrique « concours »</u>

| DE LAN        | dre<br>MARTINE PETANQUE BEAUTOROISE |               |                            |                           |             | ORGANISATEUR<br>@ # 01234567 |                         |            |         |
|---------------|-------------------------------------|---------------|----------------------------|---------------------------|-------------|------------------------------|-------------------------|------------|---------|
| Mon compte    | LISTE DE                            | S CONCOURS DI | J CLUB : PETANQUE BEAUTOR  | OISE                      |             |                              | +                       | CRÉERUN CO | INCOURS |
| Inscriptions  |                                     |               |                            |                           |             |                              |                         |            |         |
| Concours      | LESCONC                             | OURS À VENIR  |                            |                           |             |                              |                         |            |         |
| Paiements     | ID CONCOURS                         | DATE          | LIBELLE                    | CP - VILLE                | DATE LIMITE | NB ÉQUIPE<br>MAX             | PLACE(5)<br>RESTANTE(5) | ACTIONS    | ACTIONS |
| Notifications | 12889                               | 10/09/2022    | PETANQUE BEAUTOROISE       | 92400 - COURBEVOIE        | 31/08/2022  | 55                           | 24                      | L          | ×       |
|               | 12889                               | 10/09/2022    | PET. PETANQUE BEAUT        | OROISE                    | ×           | 55                           | 24                      | L          | ×       |
| 5. Line (j. 1 | 12889                               | 10/09/2022    | PET. Place(s) restantes(s) | - 23 +                    |             | 55                           | 24                      | L          | ×       |
| ] Déconnexion | 12889                               | 10/09/2022    | PET.                       |                           |             | 55                           | 24                      |            | ×       |
| -             |                                     |               |                            | Engelisteer               |             | 55                           | 24                      | 2          | ×       |
|               | 12889                               | 10/09/2022    | PET                        | A CONTRACTOR OF THE OWNER |             |                              |                         |            |         |

Il sera possible de modifier le nombre maximum d'équipes pour un concours qui comporte déjà des inscriptions.

L'organisateur pourra annuler un concours qu'il a créé. S'il n'y a aucun inscrit l'annulation est effective immédiatement et s'il y a des inscrits l'annulation deviendra effective au bout du délai fixé dans les conditions d'inscription.

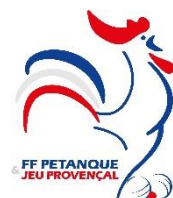

# MERCI DE VOTRE ATTENTION

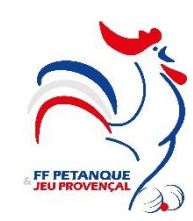